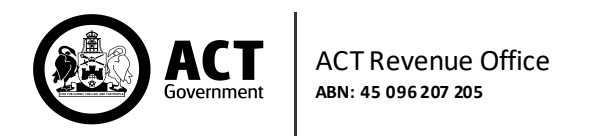

## Lodge an Ambulance Levy Return

From the Main Menu, navigate through Return Lodgements, then choose Ambulance Levy.

| Home                               |   |
|------------------------------------|---|
| Return Lodgements                  | - |
| Payroll Tax                        |   |
| Utilities (Network Facilities) Tax |   |
| Ambulance Levy                     |   |
| Energy Industry Levy               |   |
| Return History                     |   |
| Service Requests                   | • |

## The Return Form will display with your registered details. Select one of the available Reference Periods from the drop-down list.

Please note: an Ambulance Levy return is submitted for the reference period (e.g., April 2018), but submission is not due until the return date (e.g., July 2018).

| this form to complete your self-assessme | nt of your Ambulance Levy liability.  |   |  |
|------------------------------------------|---------------------------------------|---|--|
| Faxpayer Details                         |                                       |   |  |
|                                          |                                       |   |  |
| Choose a Taxpayer                        | Crash Bandicoot Pty Ltd (65235895142) | • |  |
| Organisation Name                        | Crash Bandicoot Pty Ltd               | 0 |  |
| Australian Business Number (ABN)         | 65235895142                           | 0 |  |
| Client Reference Number (CRN)            | 456439                                | 0 |  |
| Reference Period *                       | Dec 2021                              | · |  |
| Return Date                              | Mar 2022                              |   |  |

## Click Save and Next.

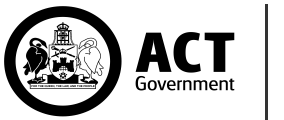

Proceed with entering the Return Details for the period. Note that each of these is a mandatory field and requires at least a zero (0) to be entered.

| <b>Taxpayer Details</b><br>Crash Bandicoot Pty Ltd (ABN:6523589 | 95142) | $\odot$ |
|-----------------------------------------------------------------|--------|---------|
| Return Details (Dec 2021)                                       |        |         |
| Number of Single Members *                                      |        |         |
| Number of Family Members *                                      |        |         |

Then click Save and Next.

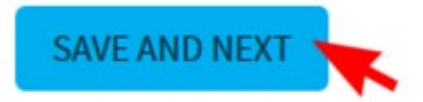

The Lodgement Summary page will display. Review all details to ensure they are correct. Tick the declaration check box, then click **Submit**.

| Declaration                                                                                                    |                                                                                                    |  |  |  |  |
|----------------------------------------------------------------------------------------------------|----------------------------------------------------------------------------------------------------|--|--|--|--|
| First Name                                                                                                    | Georgie                                                                                                    |  |  |  |  |
| Last Name                                                                                                    | Clark                                                                                                    |  |  |  |  |
| Organisation                                                                                                    | Crash Bandicoot Pty Ltd                                                                                                    |  |  |  |  |
| Position                                                                                                    | White Water Rafting Guide                                                                                                    |  |  |  |  |
| Contact Phone                                                                                                    | 04 2222 2222                                                                                                    |  |  |  |  |
| Email Address                                                                                                    | Email Address                                                                                                    |  |  |  |  |
| I declare that this information is                                                                                                    | s true and correct to the best of my knowledge.                                                                                                    |  |  |  |  |
|                                                                                                    |                                                                                                    |  |  |  |  |
| <b>Privacy Notice</b><br>The Commissioner and staff at the ACT<br>we collect, hold, use and disclose it. Th<br>for a grant, exemption or concession; o<br>parties with your consent, or as permitti<br>information, how you can access and co | Revenue Office are dedicated to protecting your personal information and informing you of how<br>e information we collect helps us determine whether you have a tax liability, or an entitlement<br>r to ensure the efficient lodgement and refunding of rental bonds. It may be disclosed to third<br>ted by law. Our privacy policy is available on our website. It explains how we manage<br>prrect your personal information and our process for handling complaints. |  |  |  |  |
| ВАСК                                                                                                    | SUBMIT                                                                                                    |  |  |  |  |

Once submitted, this confirmation notice will display and a confirmation email will also be sent to the lodging user.

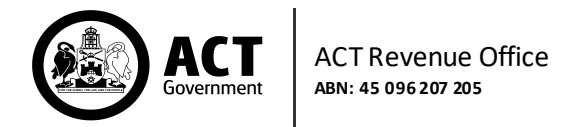

To view the submitted return, click on Activity History in the Main Menu.

| Tax Registration Update | - |
|-------------------------|---|
| Manage Tax Agent        |   |
| Activity History        |   |
| User Profile            |   |

Click on the PDF icon to view the lodgement form and view payment details.

| ACTIVITY<br>DATE | ACTIVITY<br>TYPE         | ABN         | ORGANISATION<br>NAME       | DESCRIPTION                                                                                           |        |
|------------------|--------------------------|-------------|----------------------------|----------------------------------------------------------------------------------------------------|--------|
| 04 Mar 2022      | Lodgement &<br>Amendment | 65235895142 | Crash Bandicoot Pty<br>Ltd | Your Ambulance Levy has been<br>successfully submitted, Transaction<br>Reference Number: 304808615873 | Downlo |

Once payment has been received by the ACT Revenue Office, the account balance on the home page will be updated.